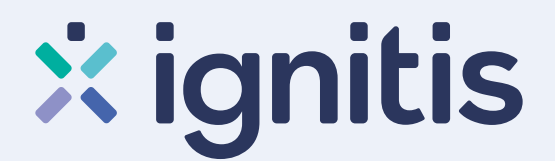

ignitis Namams Versiui

3

4

# Nepriklausomo tiekimo sutarties sudarymo www.ignitis.lt instrukcija

### 1 žingsnis

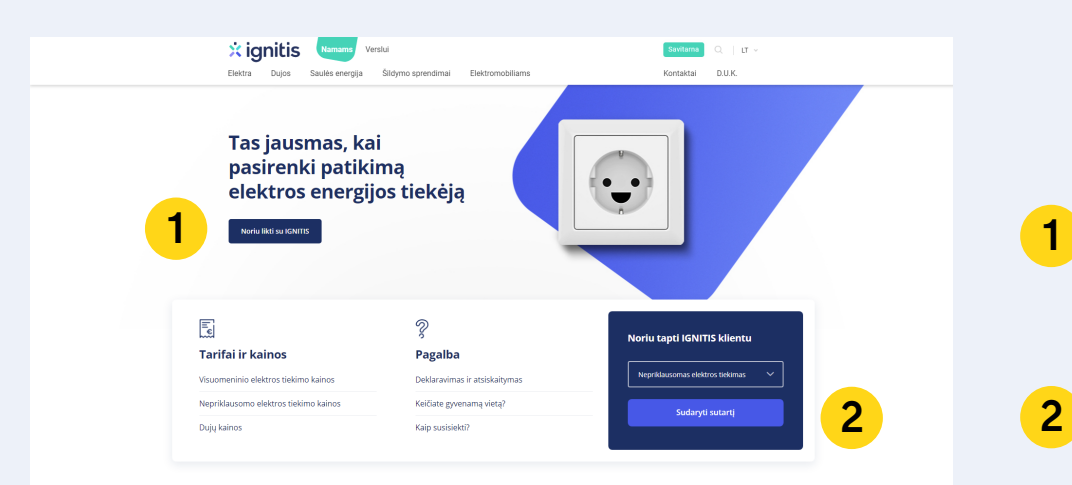

Elektros planai namams

6

5

D.U.K.

3

5

8

9

2 žingsnis

Norėdami sudaryti sutartį su nepriklausomu elektros tiekėju "Ignitis" interneto naršyklėje įveskite adresą www.ignitis.lt.

- Atsidariusiame lange paspauskite **"Rinktis IGNITIS"**. Čia galėsite paskaityti plačiau apie elektros energijos paslaugą, liberalizavimo etapus. Norėdami sudaryti sutartį, atsidariusiame lange spauskite **"Nauji elektros planai ir kainos"**.
- Jei norite sudaryti sutartį iš kart, spauskite antru numeriu pažymėtą mygtuką **"Sudaryti sutartį"**.

Atsidariusiame plano pasirinkimo lange (2-as žingsnis) skaičiuoklės pagalba išsirinkite Jums tinkamiausią planą:

- Pasirinkite turimą laiko zonų kiekį. Jei turite dvi laiko zonas, nurodykite proporcijas, kiek elektros suvartojate dieną ir kiek naktį.
- 4 Šiame laukelyje nurodykite suvartojamos elektros kiekį.

Jei nežinote, kiek kilovatvalandžių per mėnesį suvartojate, bet žinote preliminarią mokėtiną sumą, iš sąrašo galite pasirinkti ir pažymėti **"Eurai per mėnesį"** ir pažymėtame laukelyje įvesti mokėtiną sumą. Taip pat galite įvesti sumą ar suvartotą energijos kiekį per metus.

6 Paspaudus mygtuką "Skaičiuoti kainą" Jūs būsite perkeltas į kitą puslapį.

3 žingsnis

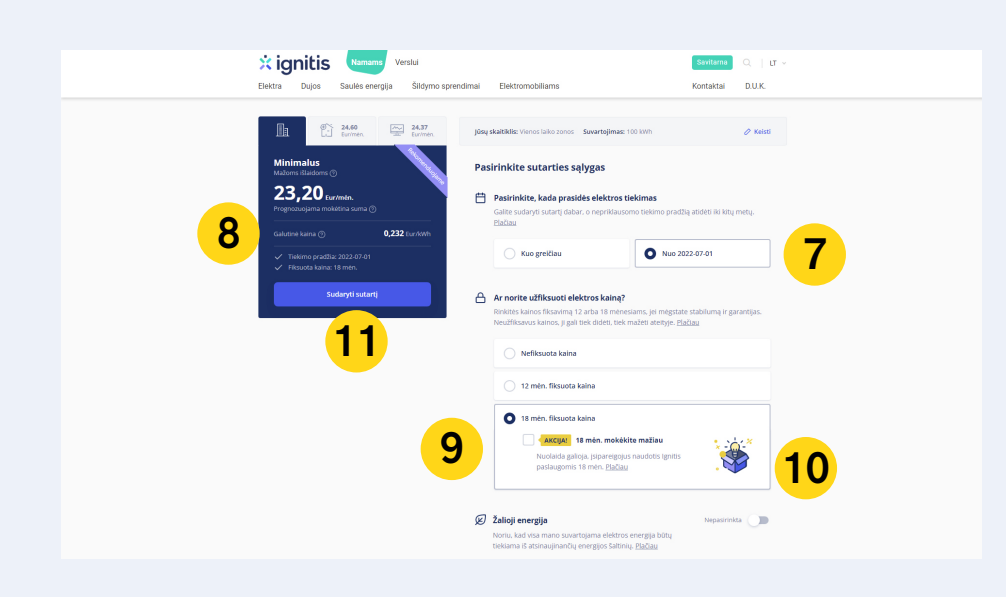

- **7** Pasirinkite sutarties įsigaliojimo datą.
  - Norėdami pamatyti, kas sudaro galutinę kilovatvalandės kainą, spauskite nuorodą **"Kas sudaro elektros kainą"**.
  - Rekomenduojame rinktis 18 mėn. arba 12 mėn. kainos fiksavimą. Jeigu nenorite įsipareigoti, kainos galite nefiksuoti. Keičiantis fiksavimo trukmei, kinta ir galutinė kaina.
- Pasirinkus 18 mėn. fiksavimo terminą, nepraleiskite progos pasinau doti specialiu pasiūlymu ir varnele pažymėkite "Nuolaida pasirinkus 18 mėn. fiksavimą".
- Pažymėjus visus savo pasirinkimus, spauskite mygtuką "Sudaryti sutartį".

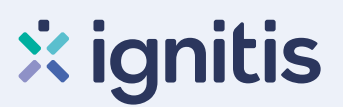

#### 4 žingsnis

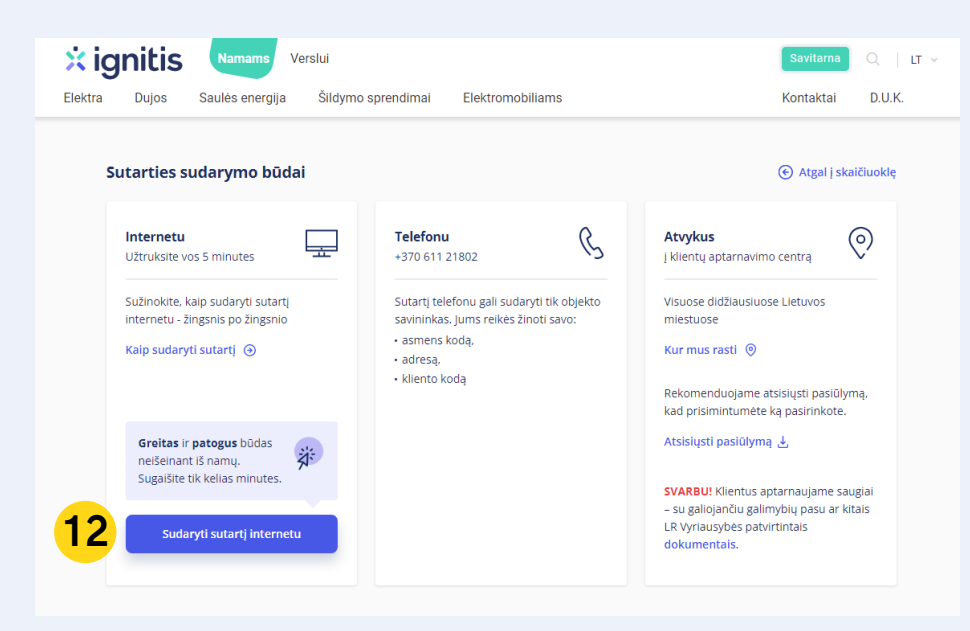

4-ame žingsnyje matysite, koki plana pasirinkote ir kokiu budu galite sudaryti sutarti. Kiti galimi pasirinkimai:

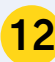

Jeigu pasirinktas planas Jums tinka, tęskite sutarties sudarymą spausdami "Sudaryti sutartį internetu".

5 žingsnis

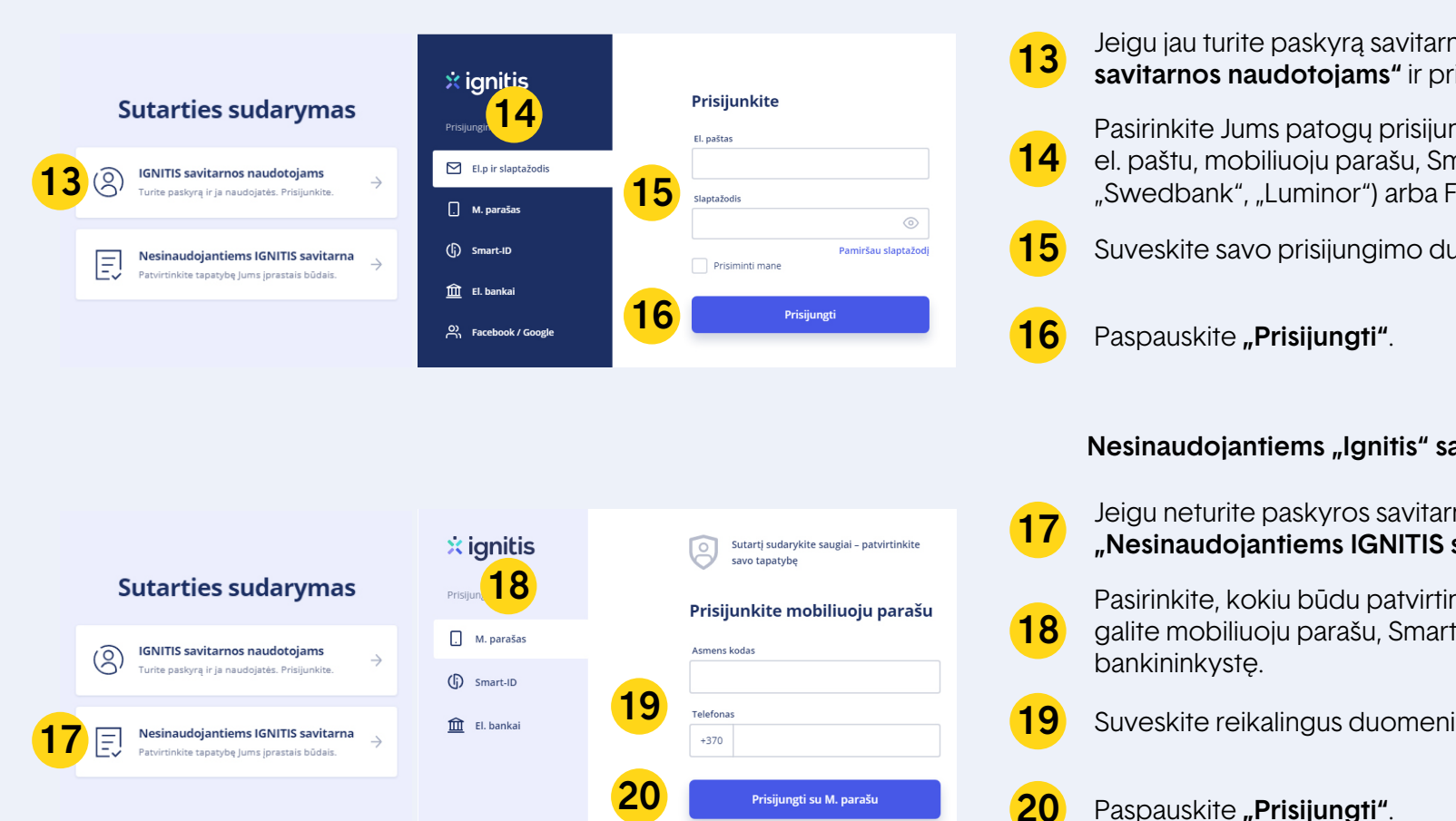

5-tame žingsnyje pasirinkite, kokiu būdu identifikuosite tapatybę.

#### "Ignitis" savitarnos naudotojams

Jeigu jau turite paskyrą savitarnoje, pasirinkite "IGNITIS savitarnos naudotojams" ir prisijunkite prie savo paskyros.

Pasirinkite Jums patogų prisijungimo būdą: naudojantis el. paštu, mobiliuoju parašu, Smart-ID, el. bankininkyste ("SEB", "Swedbank", "Luminor") arba Facebook/Google.

Suveskite savo prisijungimo duomenis.

#### Nesinaudojantiems "Ignitis" savitarna

Jeigu neturite paskyros savitarnoje, spauskite mygtuka "Nesinaudojantiems IGNITIS savitarna".

Pasirinkite, kokiu būdu patvirtinsite tapatybę. Tai padaryti galite mobiliuoju parašu, Smart-ID arba per elektroninę

- Suveskite reikalingus duomenis.
- Paspauskite "Prisijungti".

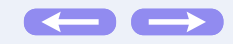

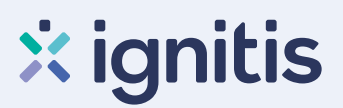

## 6 žingsnis

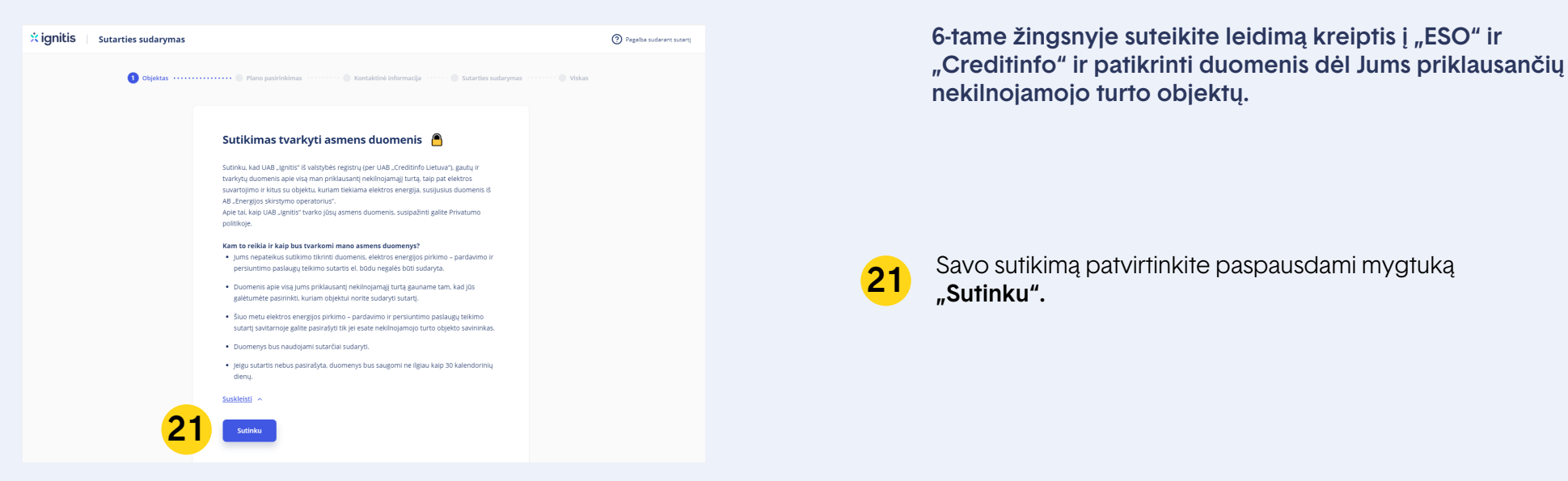

#### 7 žingsnis

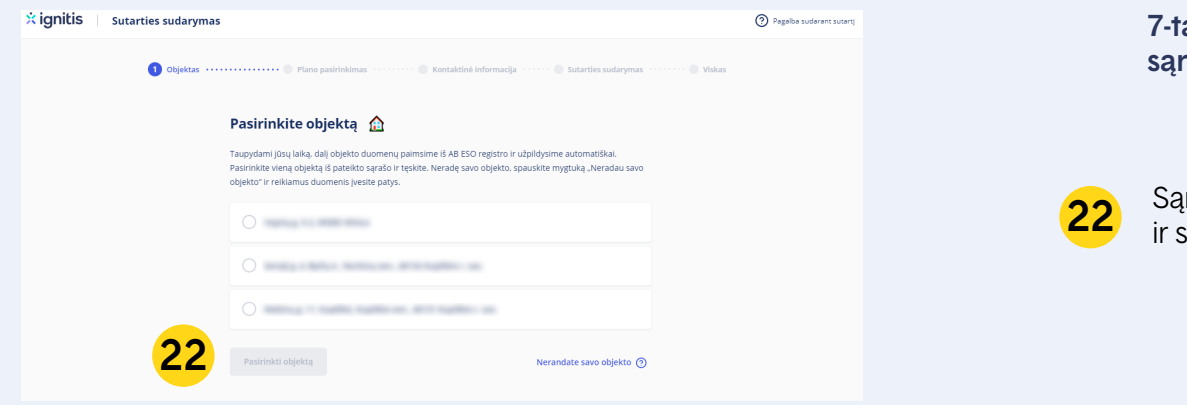

7-tame žingsnyje matysite Jums priklausančių objektų sąrašą.

| ąraše pažymėkite objektą, ku                    | riam norite sudaryti sutartį, |
|-------------------------------------------------|-------------------------------|
| spauskite mygtuką <b>"Pasirinkti objektą"</b> . |                               |

## 8 žingsnis -

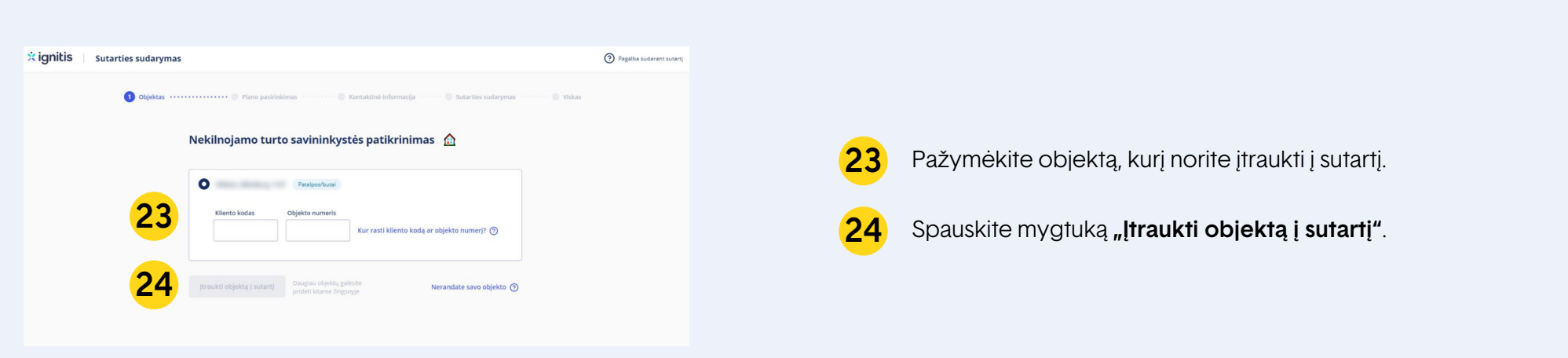

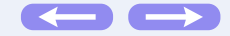

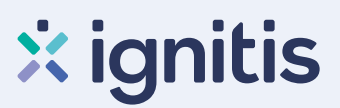

#### 9 žingsnis 9-ame žingsnyje matysite sėkmės pranešimą apie $\oslash$ $\oslash$ itraukta objekta: Objektas įtrauktas į sutartį Objektas įtrauktas į sutartį Jeigu turite daugiau objektų, kuriuos norite įtraukti į sutartį, Ar norite įtraukti kitus objektus į tą pačią sutartį? Ar norite įtraukti kitus objektus į tą pačią sutartį? Pridėję daugiau objektų į sutartį, už visus juos gausite vieną bendrą Pridėję daugiau objektų į sutartį, už visus juos gausite vieną bendrą 25 spauskite "Įtraukti kitą objektą į sutartį" pasirinkite objektą, lektros sąskaitą. Jei norite už kiekvieną iš objektų mokėti atskirai, geriai ros sąskaitą. Jei norite už kiekvieną iš objektų mokėti atskirai, geriau suveskite duomenis ir pridėkite. sudarykite atskiras sutartis kiekvienam objektui. Plačiau sudarykite atskiras sutartis kiekvienam objektui. Plačiau 26 Įtraukti kitą objektą į sutartį Tęsti nejtraukus Testi neitraukus Jeigu neturite daugiau objektų, kuriuos norėtumėte įtraukti į 26 sutartį, spauskite mygtuką "Tęsti neįtraukus". 10 žingsnis 10-tame žingsnyje užpildykite kontaktinę informaciją. 🙁 ignitis Sutarties sudaryma Pagalb udarant sutart 🕑 Obje 0 ß Kontaktinė informacija 🛛 🔥 Patikrinkite, ar visi sutarčiai sudaryti reikalingi duomenys 0.165 Eu +370 27 Ne yra teisingi. Jei viskas gerai, spauskite mygtuką "Patvirtinti duomenis ir tęsti". 27,78 Eur/mén. Noriu gau Papildoma informacija ntis vartotojas (turiu nuosavą ele) itolusia elektrine)

## 11 žingsnis

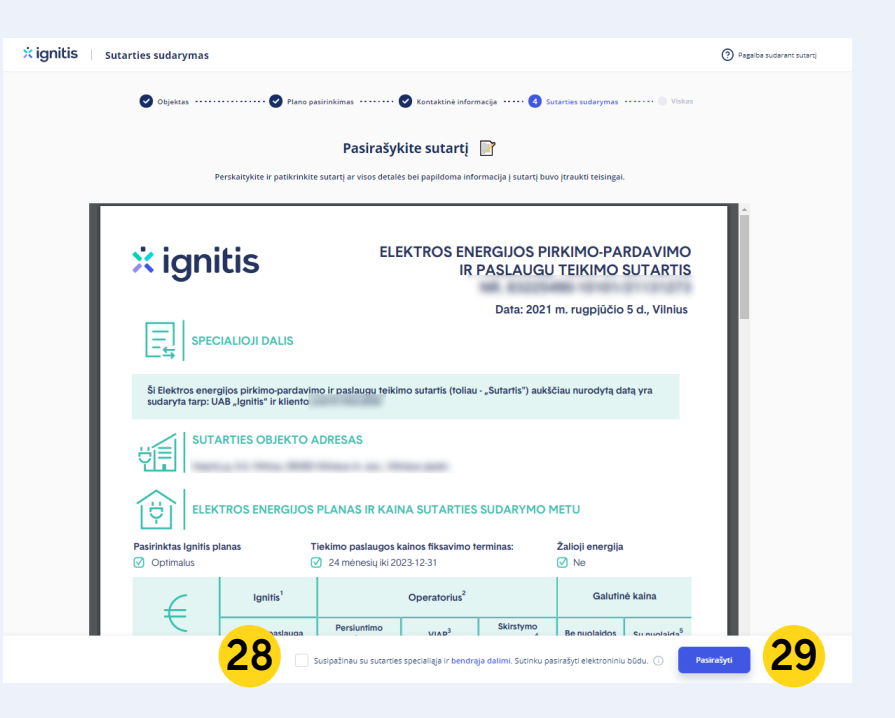

Atsidariusiame lange matysite paruoštą sutartį.

Dar kartą patikrinkite, ar visi duomenys yra teisingi. Uždėkite varnelę laukelyje **"Susipažinau su sutarties** specialiąja ir bendrąja dalimi. Sutinku pasirašyti elektroniniu būdu".

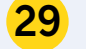

28

Spauskite **"Pasirašyti"**.

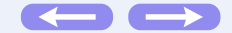

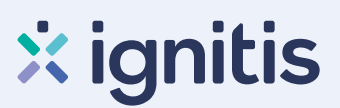

#### 12 žingsnis -

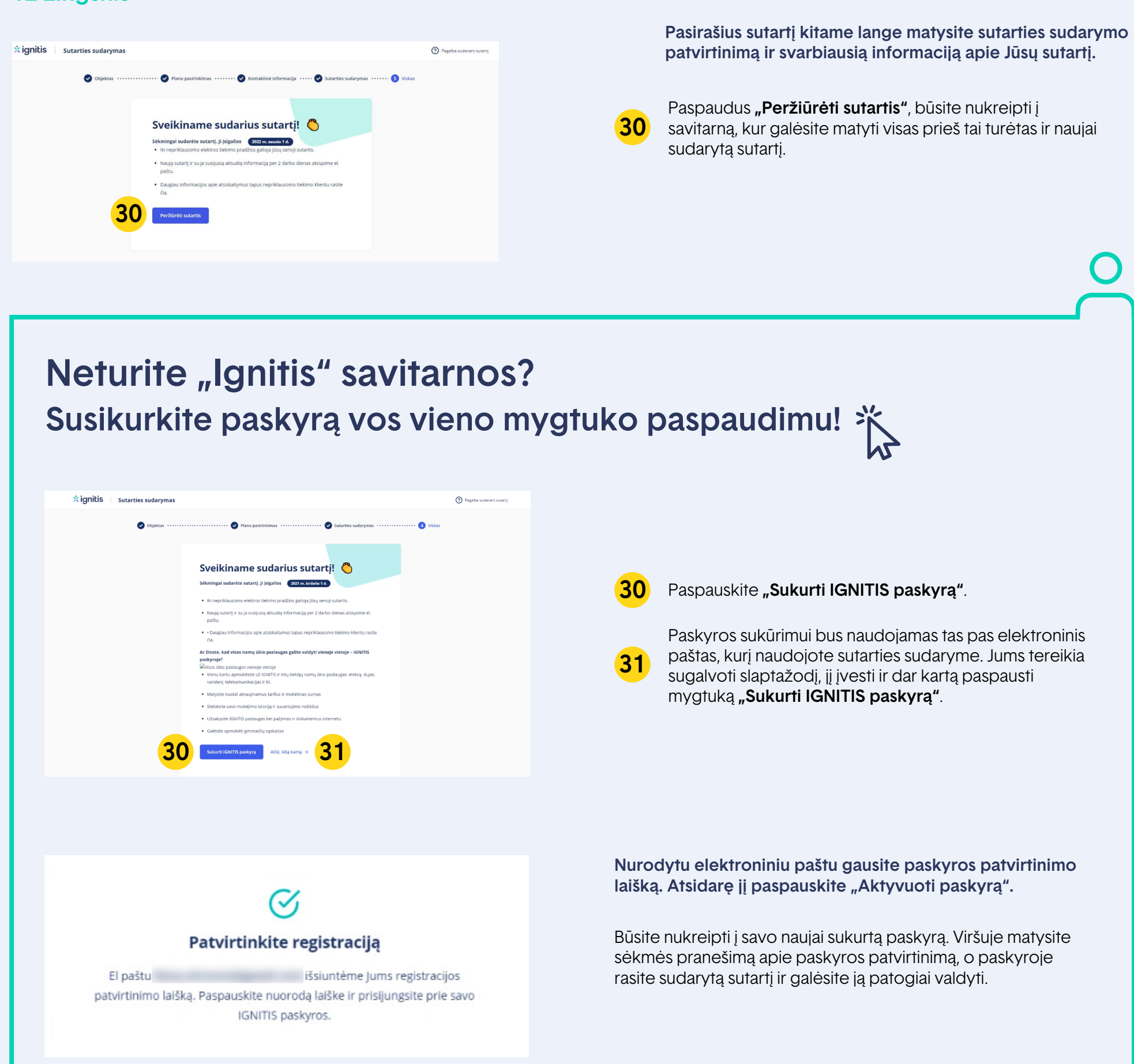